メールアドレスの削除

## 1. メニューを選択する

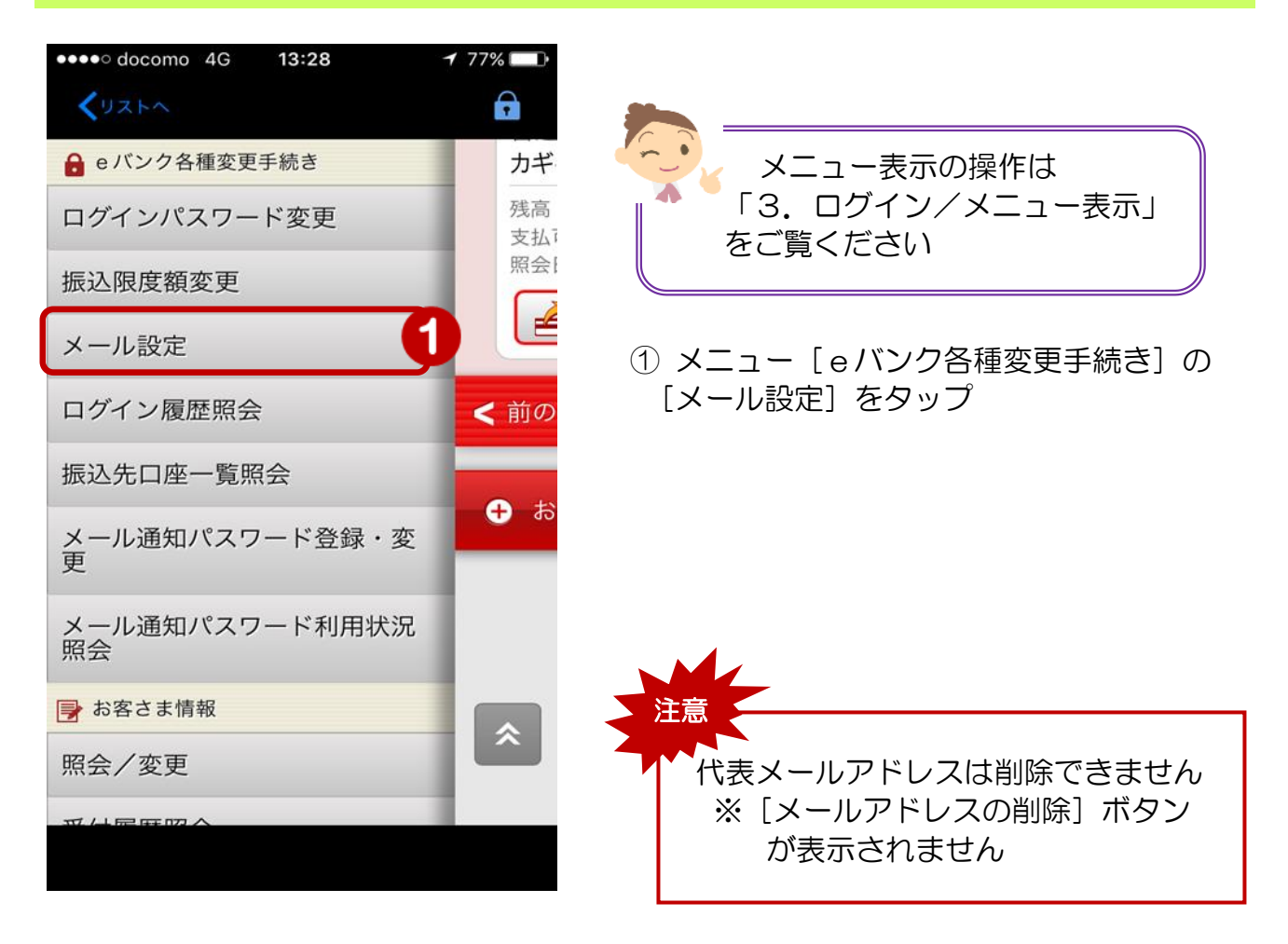

## 2. 削除するメールアドレスを選択

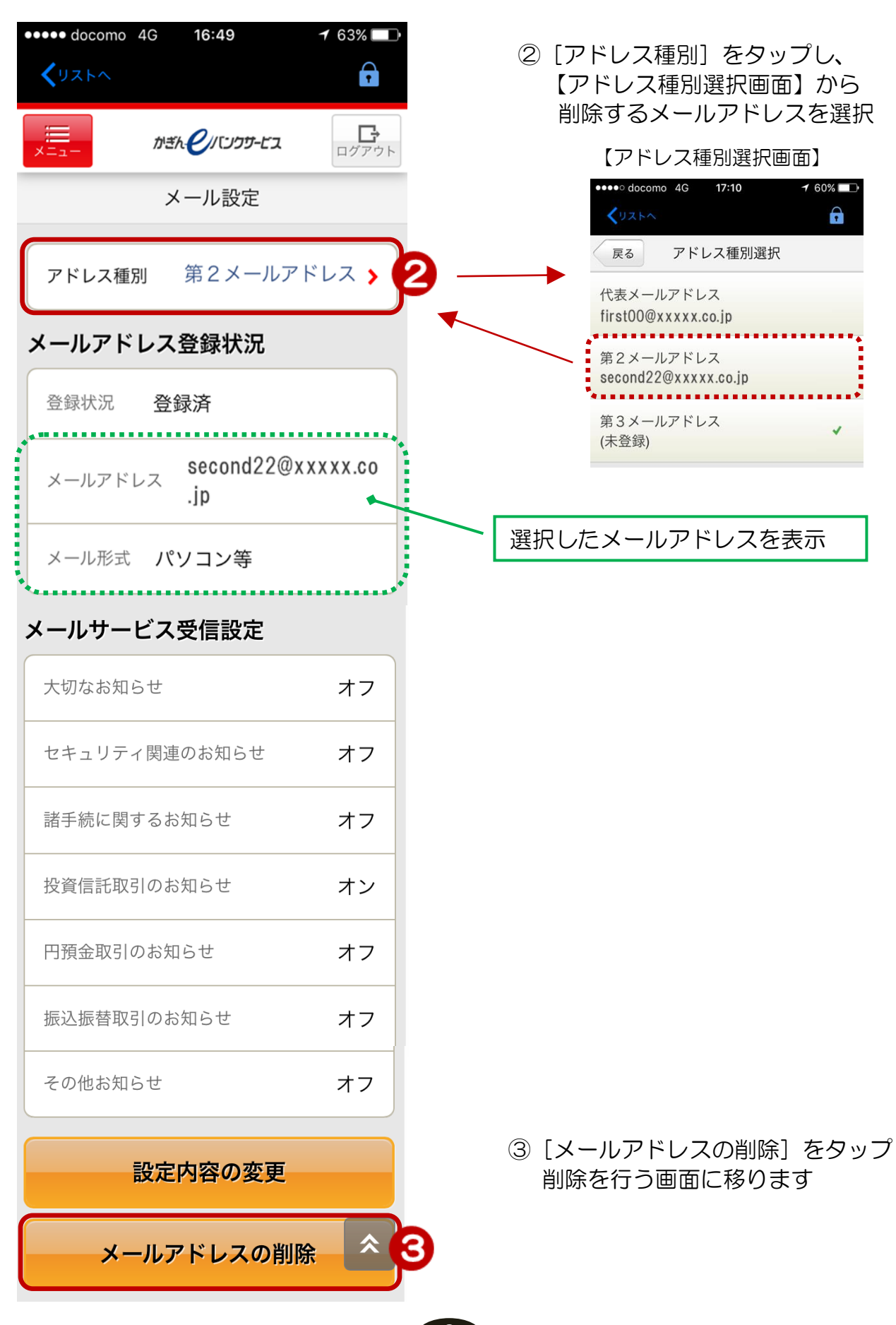

2

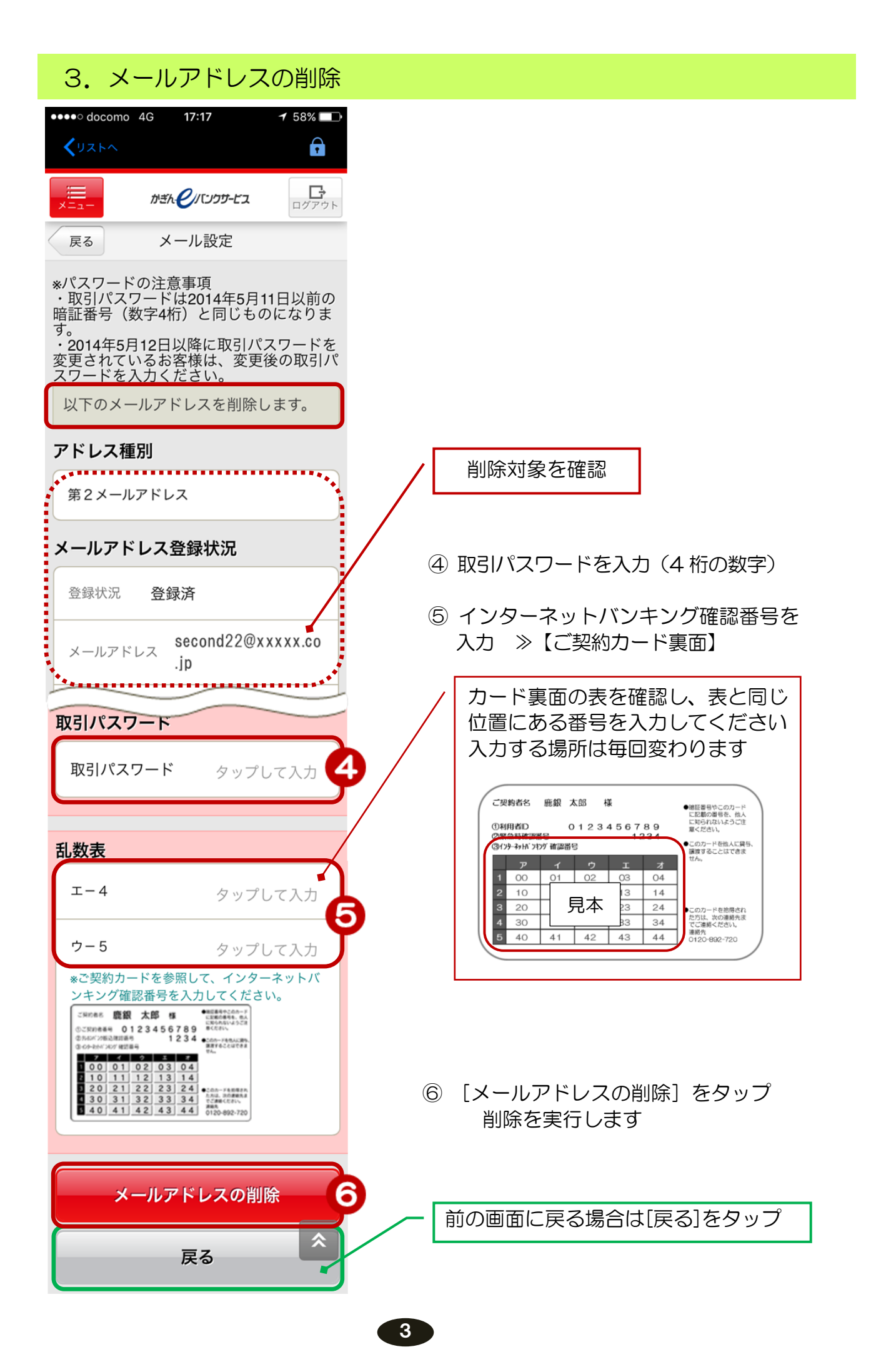

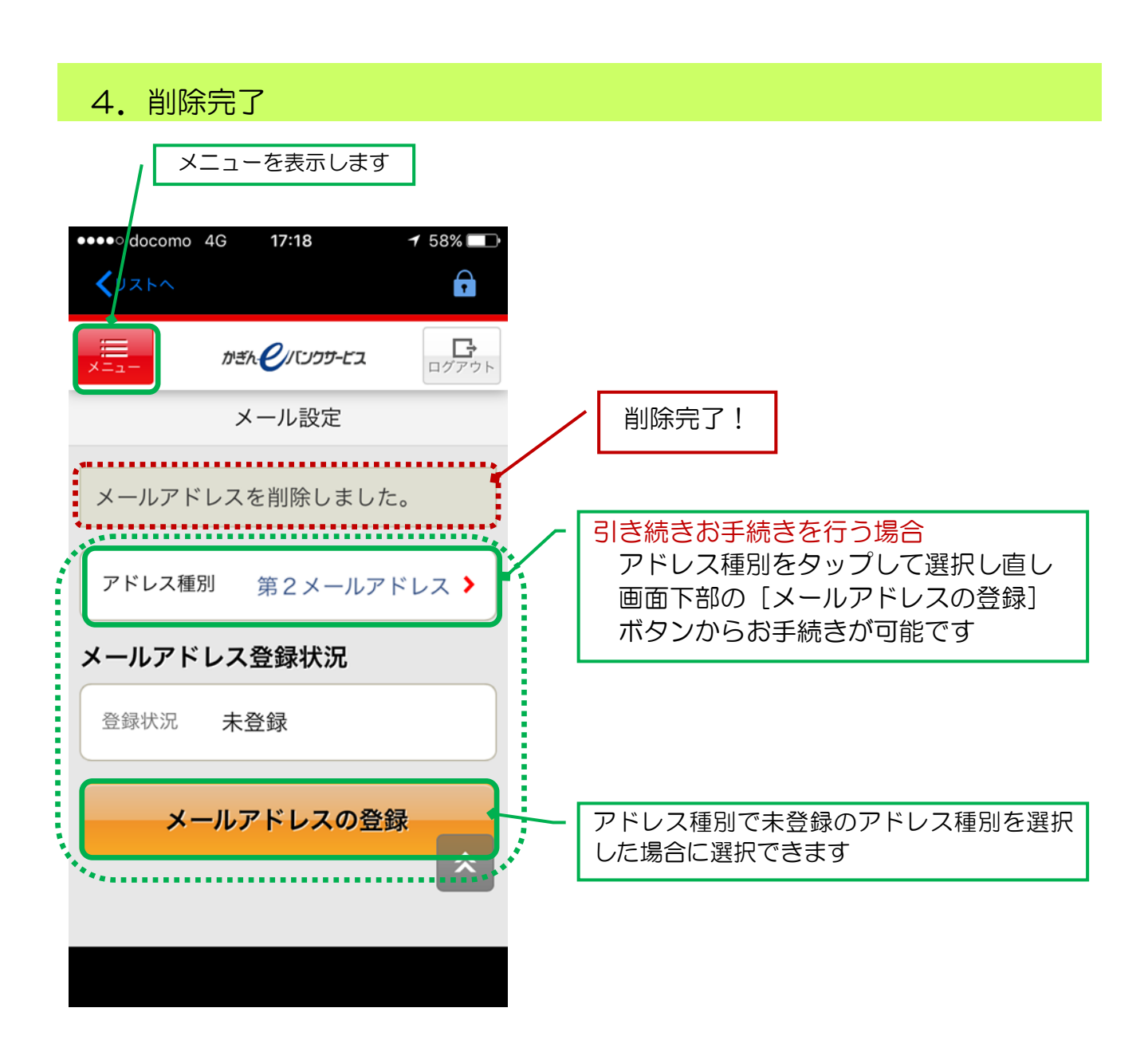